さあ!あなたは今日からショップ店長!!

## サポーター登録ガイド

mottoというネットモールで、あなたのお店を出店しましょう! 「fincode by GMO」を使って、利用者様と安全な取引ができるよう登録していきましょう!

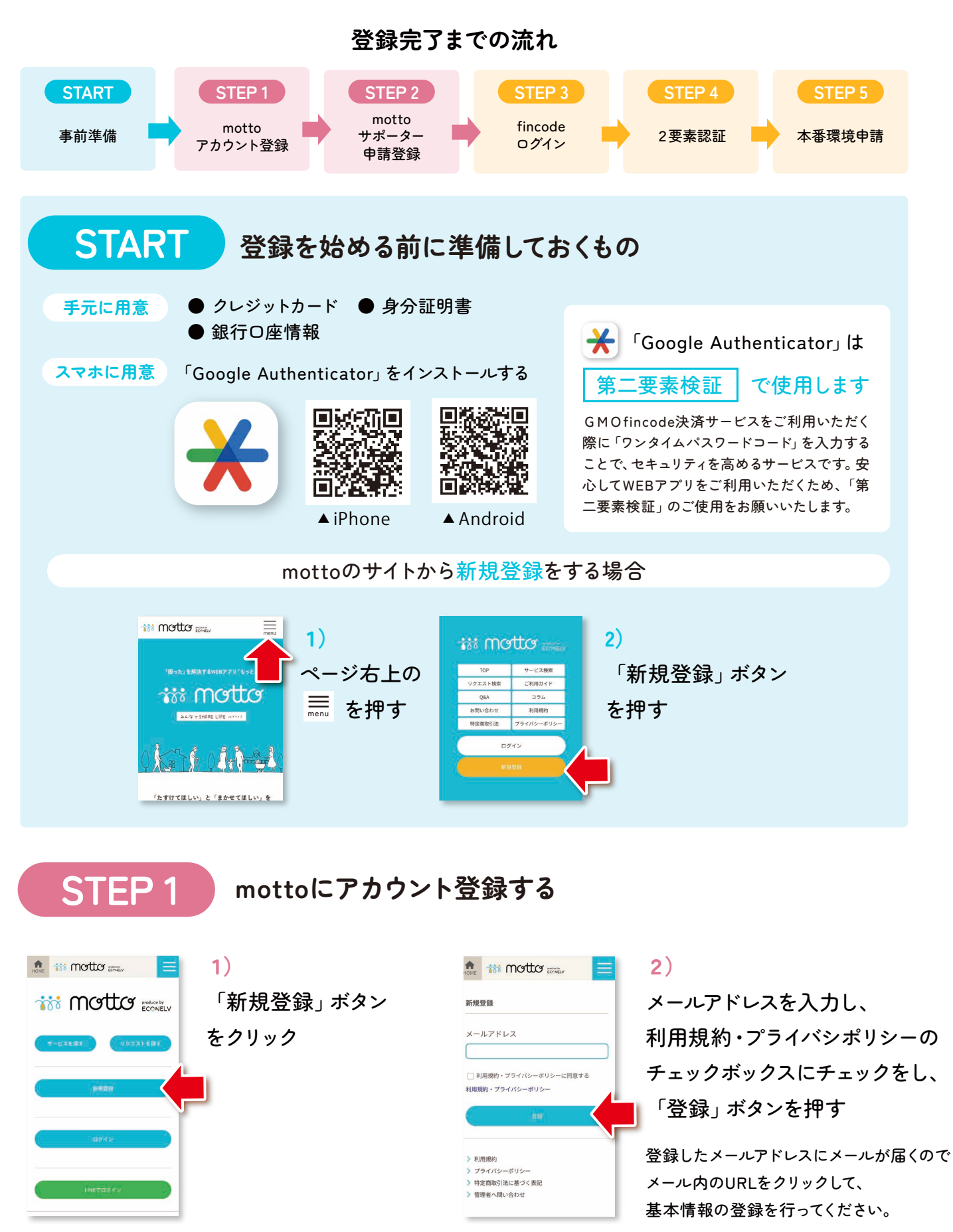

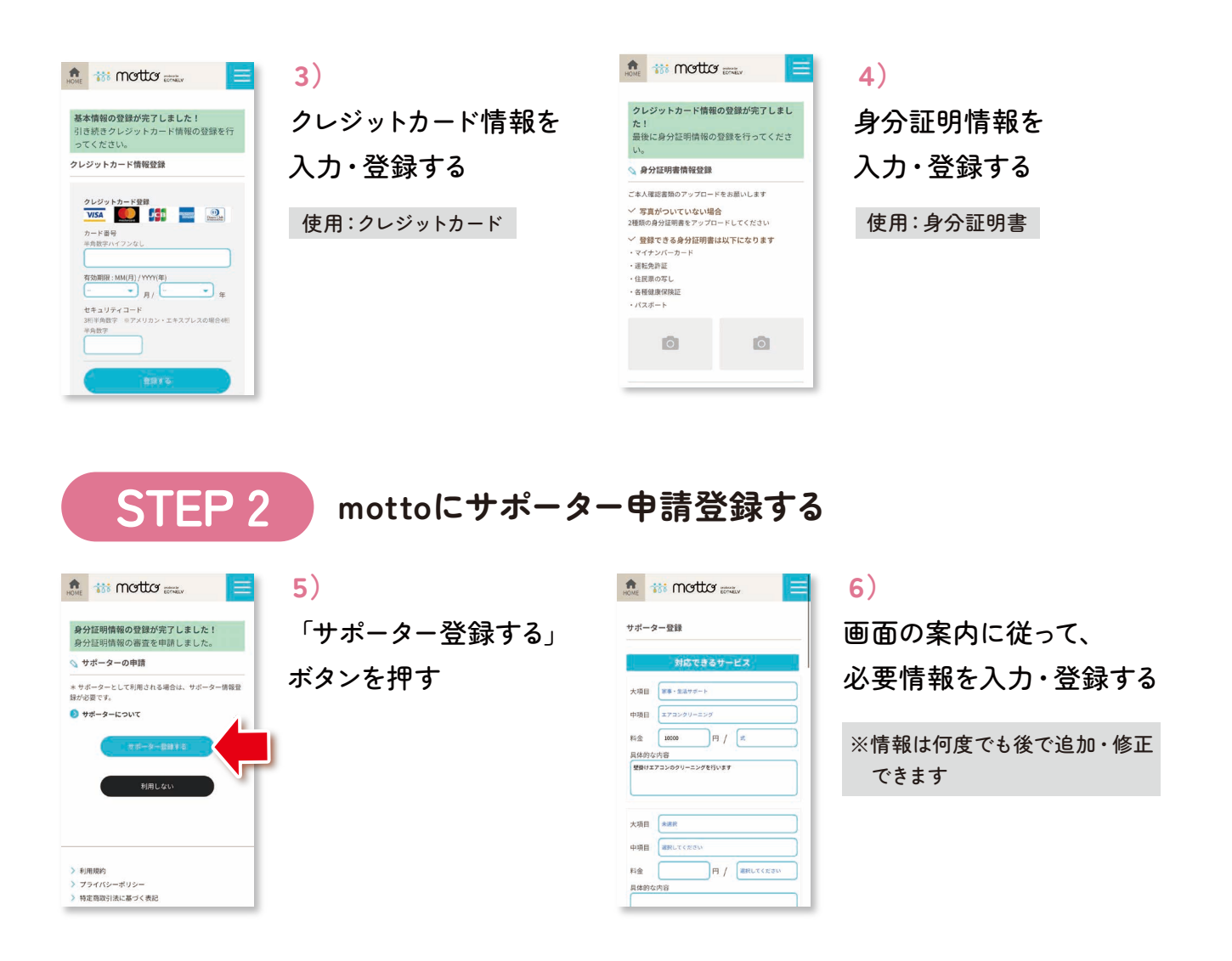

STEP 3

**fincodeにログインする** (fincode:オンライン決済サービス) ※fincodeにログインするにはPCをおすすめ致します。

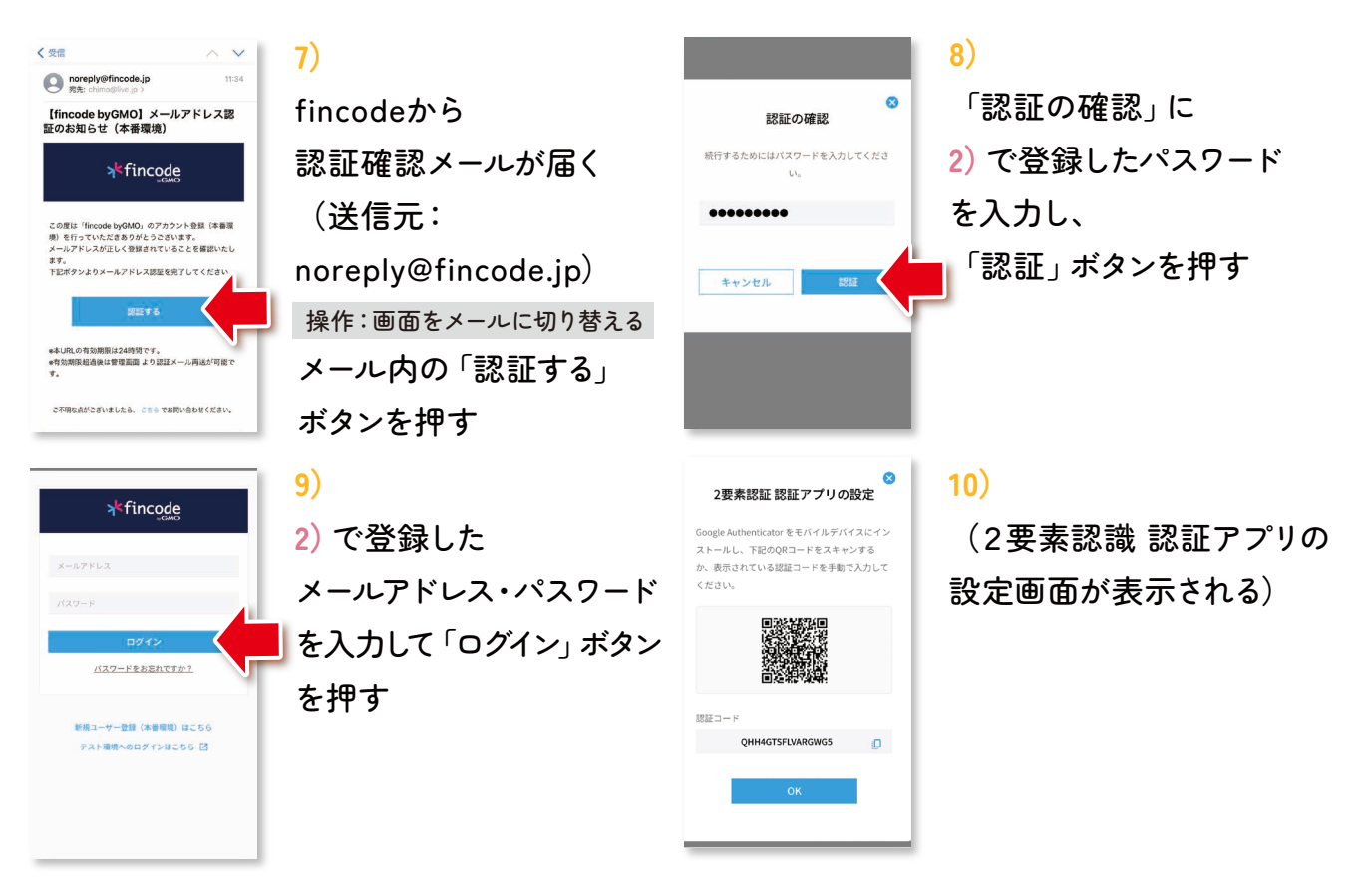

## STEP 4

## 2要素認証アプリを使ってfincodeにログインする

★Google authenticatorのアプリを予めダウンロードしてください

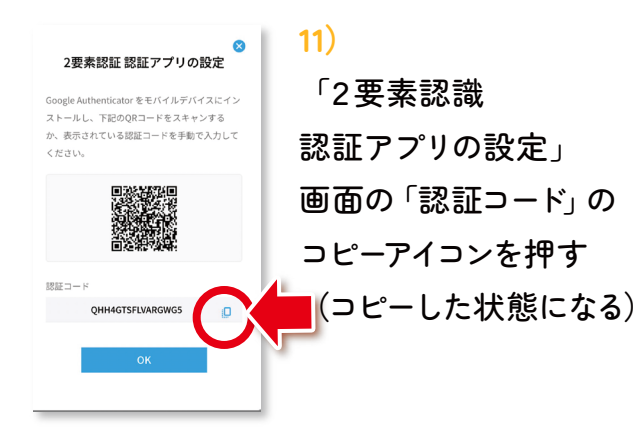

13)

起動する

インストールしておいた

操作:ホーム画面から アプリを起動

Google authenticatorを

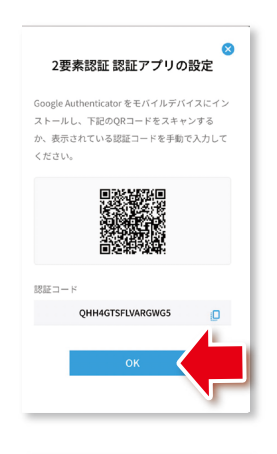

≡ Google Authenticator

n//

検索..

\$ 2

## 12)

「OK」 ボタンを押す

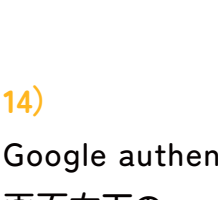

Google authenticatorの 画面右下の 「+」 ボタンを押し 「セットアップキーを入力」を押す

※PCで設定している場合は 「QRコードをスキャン」でもOK

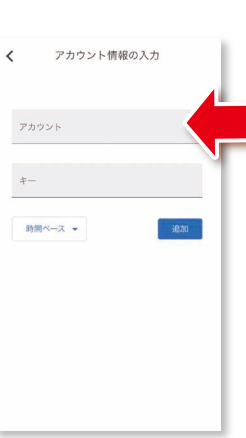

15) 16) アカウント情報の入力 < 「アカウント」に アカウント に任意の文字を入力する ※「motto」など何に使う2要素 時間ベース マ 認識認証なのか、自身でわか りやすいものでOK 17) ಹಹ ≅ dashboard.fincode.jp Č 18) 表示されたコード (数字) を覚える

。 「キー」に11) でコピーした 「認証コード」 をペーストし 「追加」 ボタンを押す

E Google Authenticator & ② 校正 Facebook: momoka.chkada 454 661

17) で覚えたコード (数字) を 12) のfincode認証画面に 入力する

操作:画面をfincodeサイトに切り替える

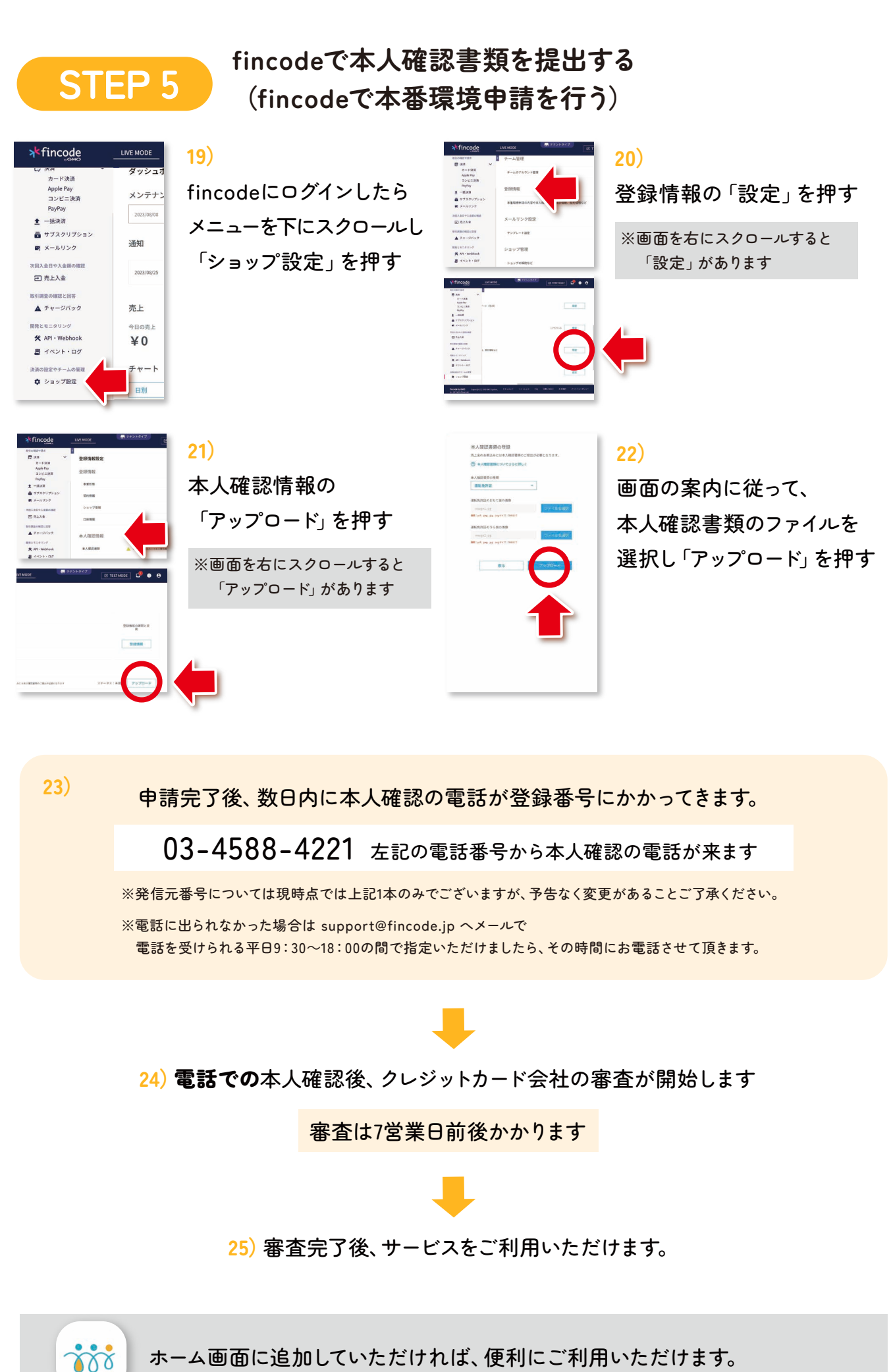

ホーム画面に追加していただければ、便利にご利用いただけます。